# Manuale DIDup

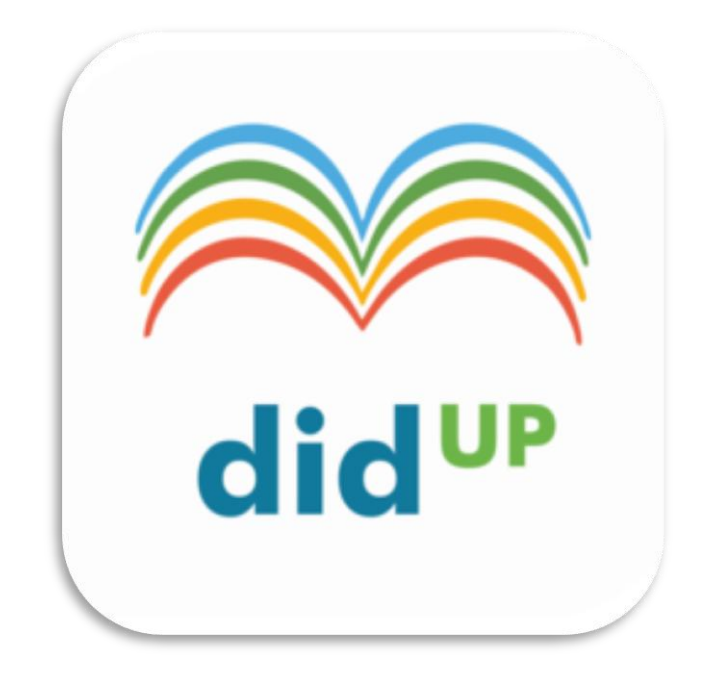

E' possibile accedere all'applicazione direttamente tramite il portale Argo (<u>WWW.portaleargo.it/voti</u>)

• Immettere le proprie credenziali

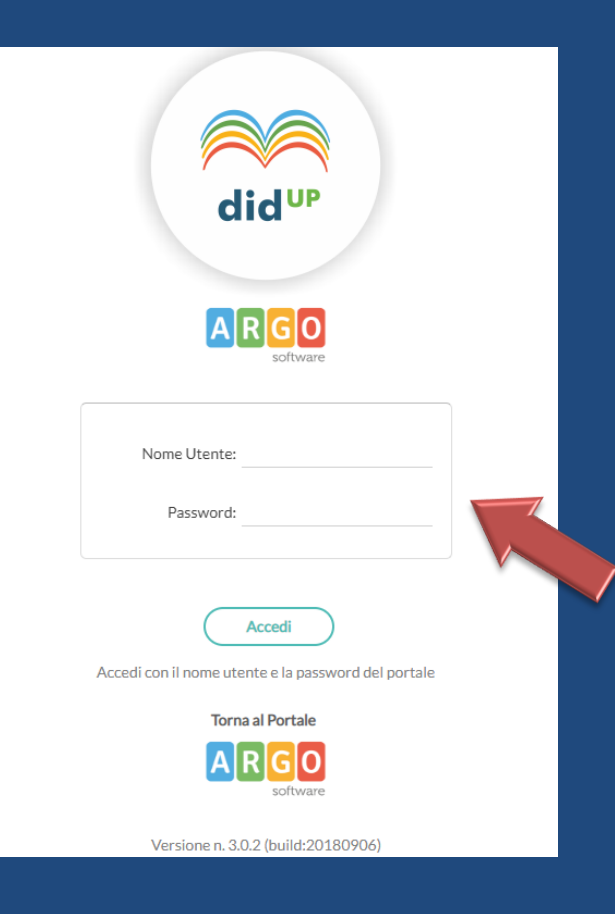

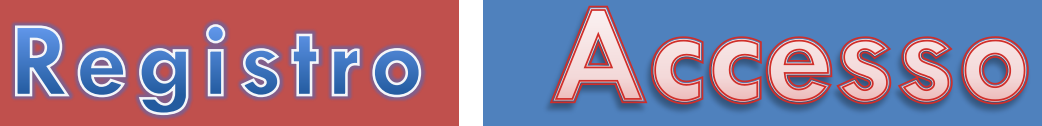

#### • Nel Menu Principale è attiva di default la sezione Registro

| ARGO         |                    |                     | NO                  |                     |                     |                     |                |  |
|--------------|--------------------|---------------------|---------------------|---------------------|---------------------|---------------------|----------------|--|
| REGISTRO     | Le mie Lez         | ioni Scelta classe  |                     | Bacheca 17/09/2018  |                     |                     |                |  |
|              | ORA LUN 17/09/2018 |                     | MAR 18/09/2018      | MER 19/09/2018      | GIO 20/09/2018      | VEN 21/09/2018      | SAB 22/09/2018 |  |
|              | e<br>P             | INFORMATICA<br>4B I | $\oplus$            | $(\div)$            | INFORMATICA<br>5D I | INFORMATICA<br>5D I | $\oplus$       |  |
|              | 2)                 | INFORMATICA<br>3B I | $\oplus$            | ÷                   | INFORMATICA<br>3D I | INFORMATICA<br>5D I | $\oplus$       |  |
| ORARIO       | 3.0                | INFORMATICA<br>5B I | INFORMATICA<br>5B I | (+)                 | INFORMATICA<br>3D I | $\oplus$            | $\oplus$       |  |
| BACHECAMENUL | <b>₽</b>           | INFORMATICA<br>4D I | INFORMATICA<br>5B I | INFORMATICA<br>3B I | INFORMATICA<br>4D I | ÷                   | $\oplus$       |  |
|              | <b>₽</b>           | INFORMATICA<br>3D I | INFORMATICA<br>4B I | INFORMATICA<br>3B I | INFORMATICA<br>4D I | $\oplus$            | $\oplus$       |  |
|              | ଚ                  | $\oplus$            | INFORMATICA<br>4B I | $\oplus$            | ÷                   | $\oplus$            | $\oplus$       |  |
|              | Ð                  | $(\div)$            | $(\div)$            | (+)                 | $(\div)$            | $(\div)$            | $(\div)$       |  |
|              | 8                  | $\oplus$            | $\oplus$            | $\oplus$            | $\oplus$            | $(\div)$            | $\oplus$       |  |
| LOGOUT       | 9                  | (+)                 |                     | ( <del>1</del> )    | <b>(-)</b>          | ( <del>+</del> )    | (+) E          |  |

• Per apporre la firma cliccare sull'icona

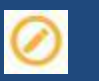

in corrispondenza della propria ora di lezione

Registro

## Firma

In caso di sostituzione di un collega assenze, il docente clicca sul suo registro delle attività nell'ora da sostituire:

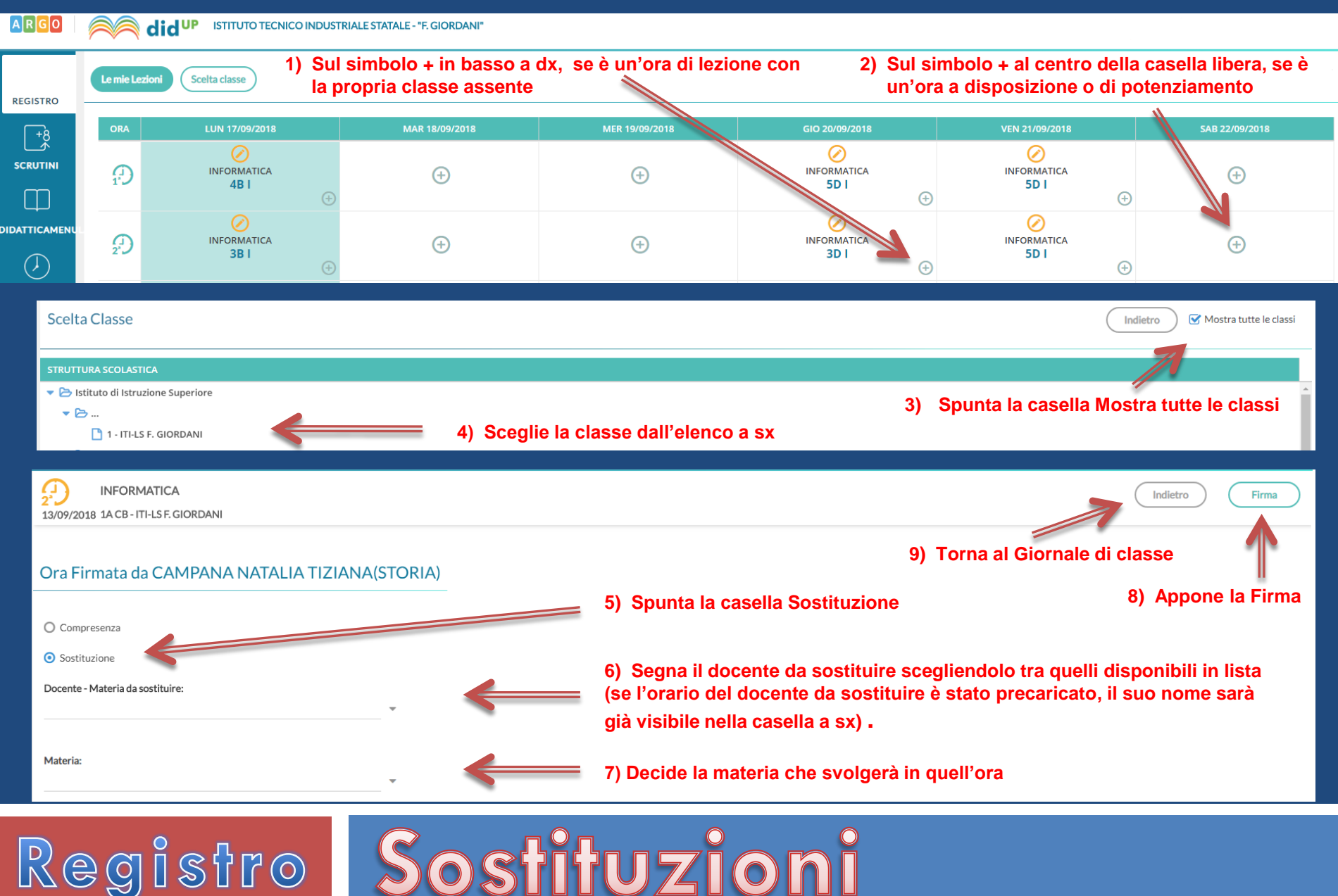

Sostituzioni

| ARGO      | NOVITÀ 2 TECNICO INDUSTRIALE STATALE - "F. GIORDANI" |                |                                  |                                                                 |            |                         |                      |                   |             |              |
|-----------|------------------------------------------------------|----------------|----------------------------------|-----------------------------------------------------------------|------------|-------------------------|----------------------|-------------------|-------------|--------------|
| REGISTRO  | <b>5</b><br>12/09                                    | INFORM<br>3B I | IATICA GIORNALE DI CLASSE        | မိုင်<br>နိနိနိ<br>APPELLO VALUTAZ                              | IONI ORALI | VALUTAZIONI SCRITTE     | CONOSCENZE / ABILITÀ | NOTE DISCIPLINARI | ANNOTAZIONI | PROMEMORIA   |
| +8        |                                                      | orecedent      | ti Messaggi da leggere in classe |                                                                 |            |                         |                      |                   | <           | 12/09/2018 > |
| SCRUTINI  | ORA                                                  | FIRMA          | DOCENTE                          | MATERIA                                                         |            | ARGOMENTO DELLA LEZIONE |                      | COMPITI ASSEGNATI |             |              |
| $\square$ | Ð                                                    |                | MORRONE MATRONA                  | TECNOLOGIE E PROGETTAZIONE DI<br>INFORMATICI E DI TELECOMUNICAZ | ONI        |                         |                      |                   |             | ÷            |
|           | $a_{z}$                                              |                | SCHISANO ANNAMARIA               | STORIA                                                          |            |                         |                      |                   |             | ÷            |
|           | (D)<br>3*)                                           |                |                                  |                                                                 |            |                         |                      |                   |             | ÷            |
|           | 4)                                                   | $\oslash$      | PUCA MARGHERITA                  | INFORMATICA                                                     |            |                         |                      |                   |             | 1            |
|           | <b>A</b><br>5 <b>•</b>                               | $\oslash$      | PUCA MARGHERITA                  | INFORMATICA                                                     |            |                         |                      |                   |             | 1            |
|           | Ð                                                    |                |                                  |                                                                 |            |                         |                      |                   |             | $\oplus$     |
|           | Ð                                                    |                |                                  |                                                                 |            |                         |                      |                   |             | ÷            |
|           | (-)<br>8*)                                           |                |                                  |                                                                 |            |                         |                      |                   |             | $\oplus$     |
|           | Ģ                                                    |                |                                  |                                                                 |            |                         |                      |                   |             | ⊕            |
|           |                                                      |                |                                  |                                                                 |            |                         |                      |                   |             | $\oplus$     |
|           | Ð                                                    |                |                                  |                                                                 |            |                         |                      |                   |             | Ð            |
|           |                                                      |                |                                  |                                                                 |            |                         |                      |                   |             |              |
| LOGOUT    | Cômpi                                                | ti per ogg     |                                  |                                                                 |            |                         |                      |                   |             |              |

## Registro Giornale di classe

Per visualizzare l'elenco degli alunni e fare l'appello cliccare sull'icona Appello

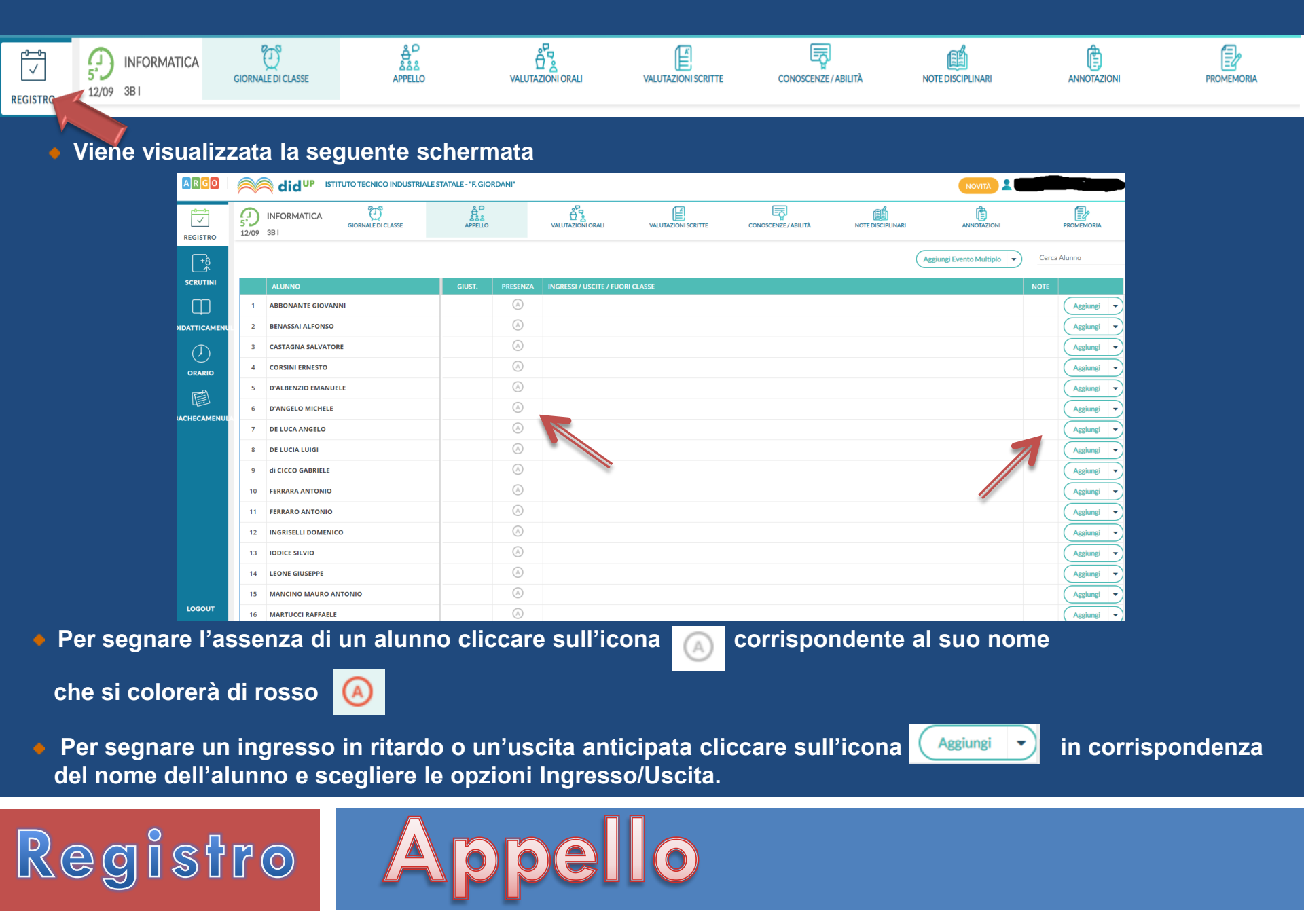

#### • Ritornare al giornale di classe cliccando sulla relativa icona

Registro

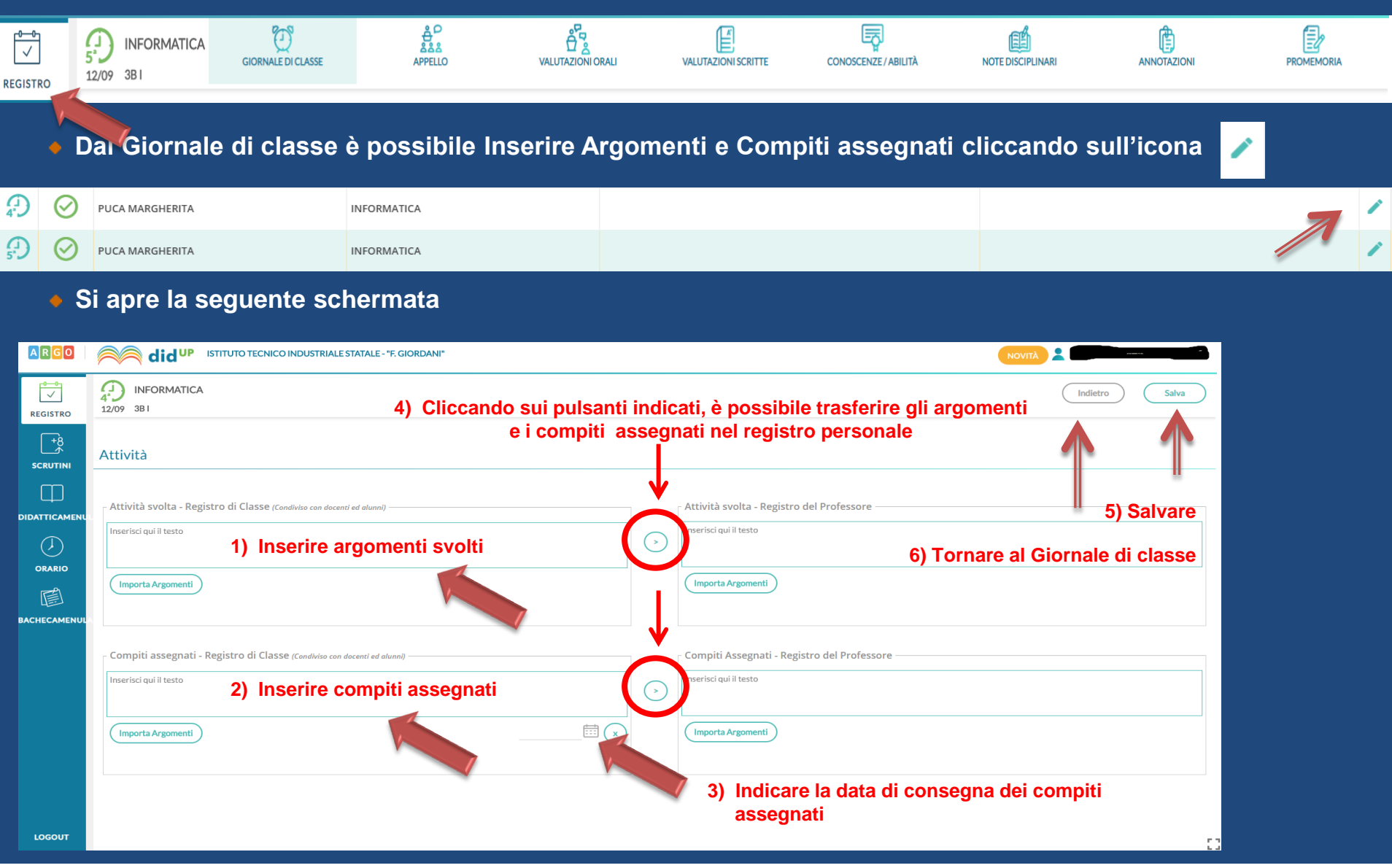

# Argomenti/Compiti

• Per inserire Valutazioni Orali cliccare sulla relativa icona

Registro

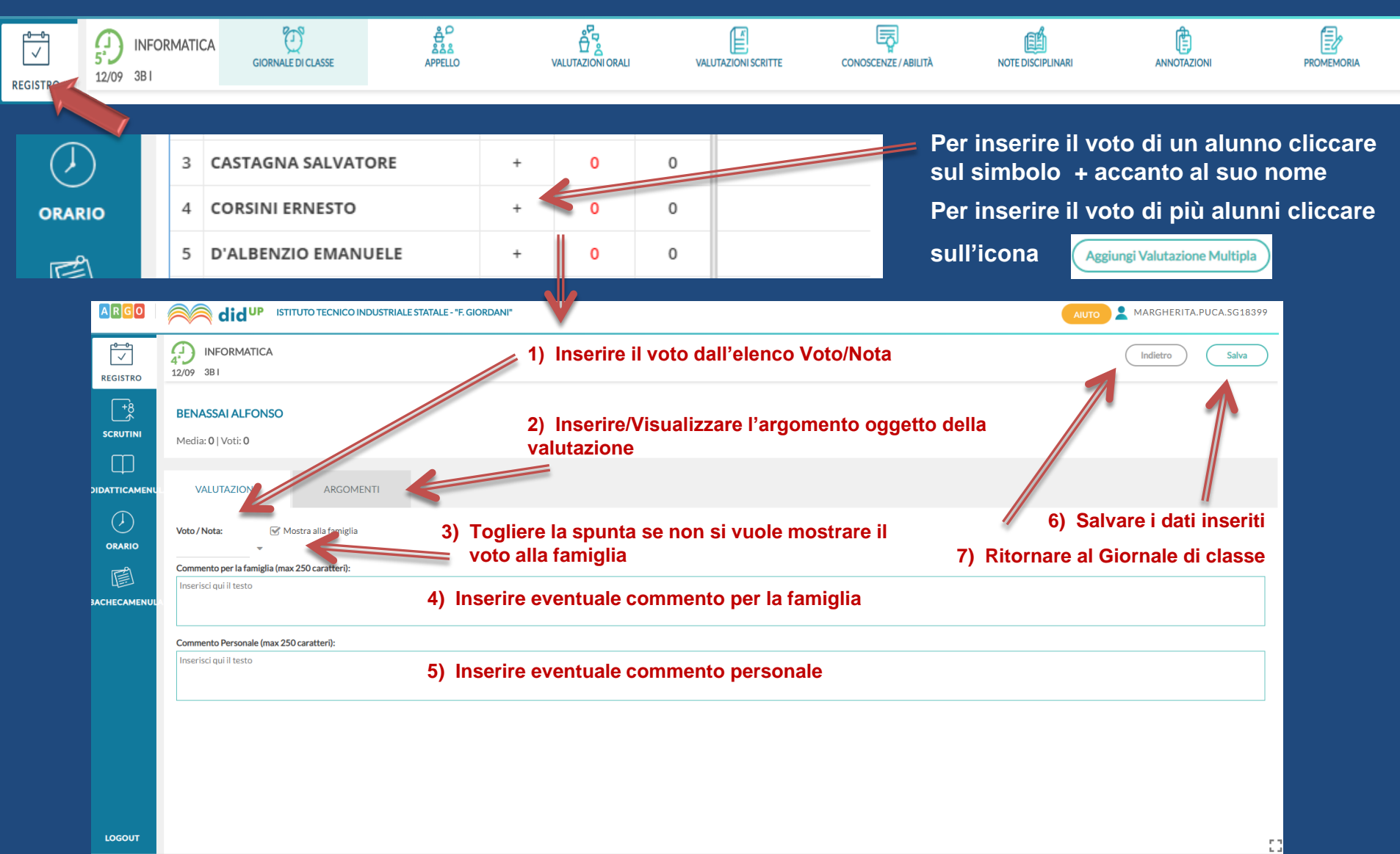

## Valutazioni Orali

• Per inserire Valutazioni Scritte/Pratiche cliccare sulla relativa icona

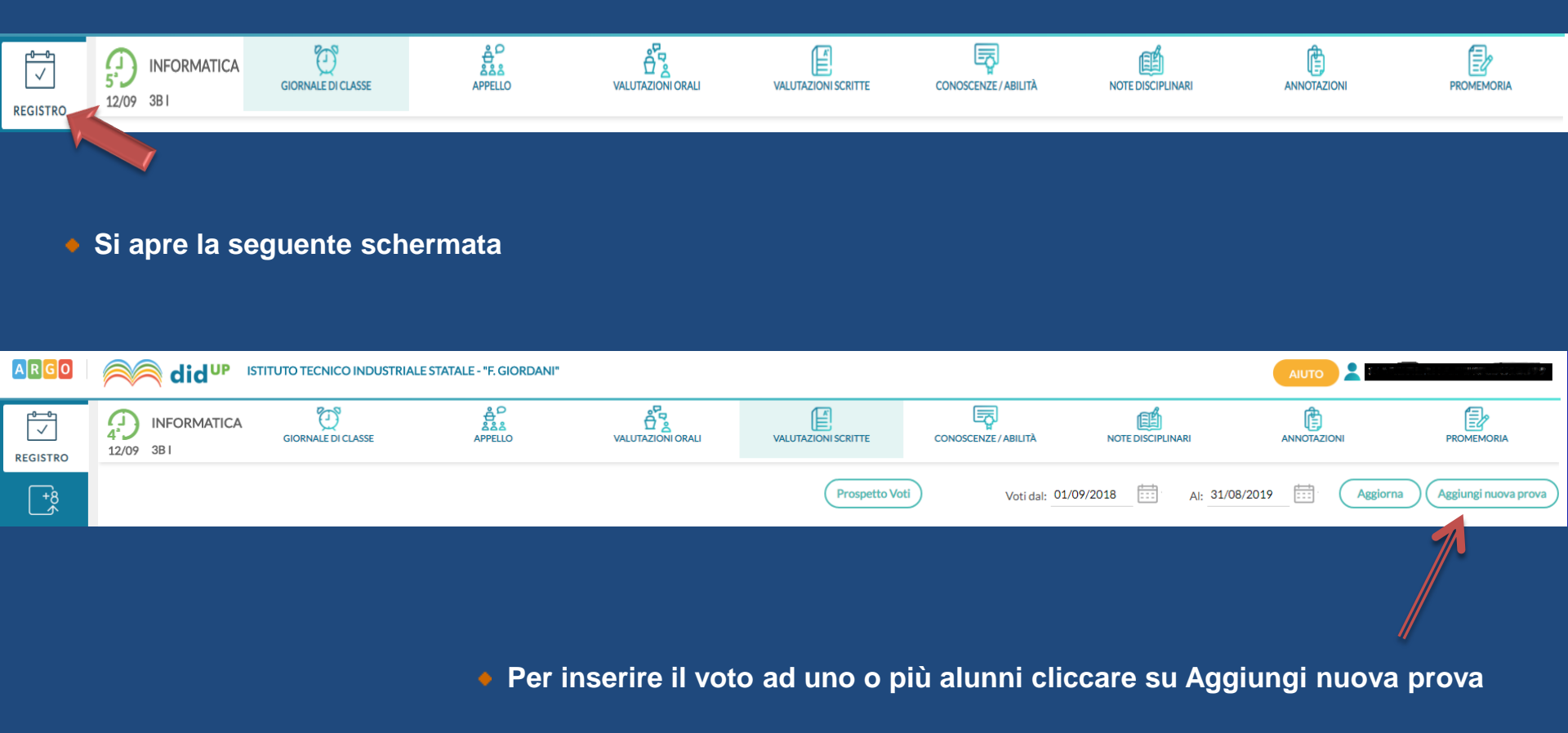

### Registro Valutazioni Scritte/Pratiche

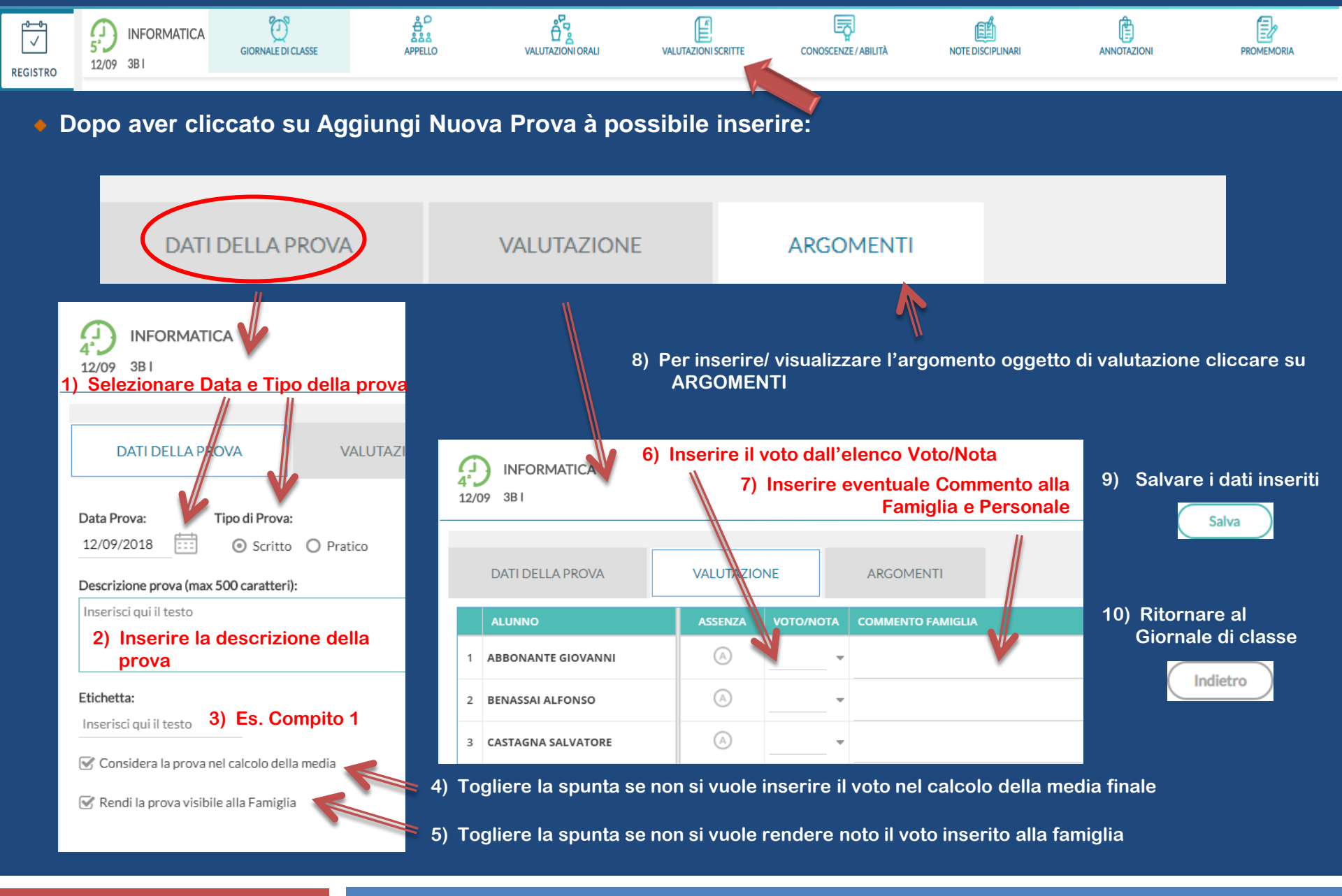

Registro

### Valutazioni Scritte/Pratiche

 Dalle schede Valutazioni Orali e Valutazioni Scritte è possibile visualizzare il Prospetto dei voti generale cliccando sulla relativa icona

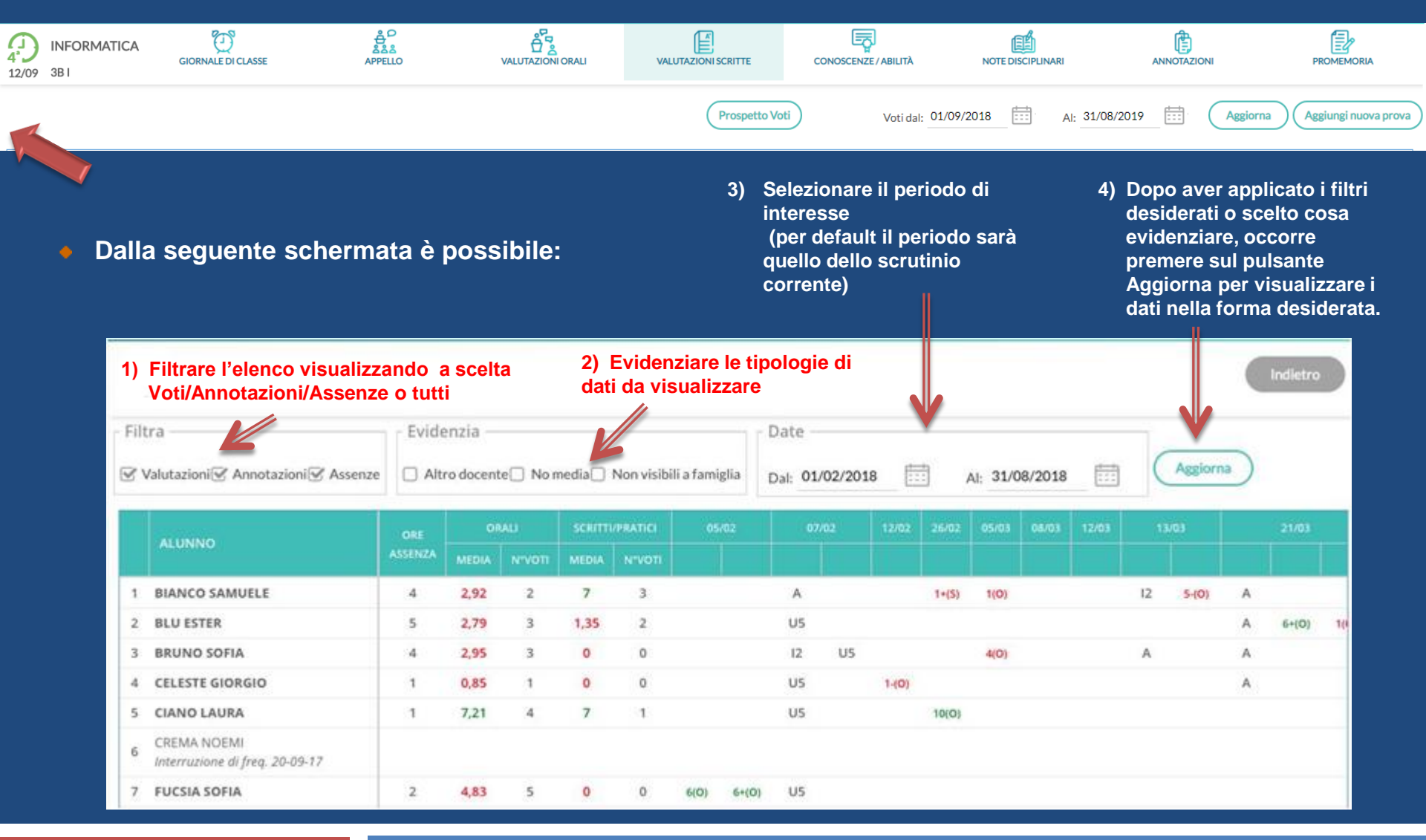

Registro

### Valutazioni: Prospetto voti

#### • Per inserire una Nota Disciplinare cliccare sulla relativa icona e su Nuova Nota Disciplinare

| REGISTRO                                                            | 12/09 3B1    | GIORNALE DI CLASSE | APPELLO |  | VALUTAZIONI SCRITTE    | CONOSCENZE/ABILITÀ | NOTE DISCIPLINARI                                                | ANNOTAZIONI            | PROMEMORIA    |  |  |
|---------------------------------------------------------------------|--------------|--------------------|---------|--|------------------------|--------------------|------------------------------------------------------------------|------------------------|---------------|--|--|
|                                                                     |              |                    |         |  |                        |                    |                                                                  |                        |               |  |  |
| 4 INFO                                                              | RMATICA      |                    |         |  |                        |                    |                                                                  | Indiet                 | ro Salva      |  |  |
| Nuova Nota Disciplinare 1) Selezionare uno o più alunni dall'elenco |              |                    |         |  | )                      | 5                  | 5) Ritornare al Giornale di classe<br>4) Salvare i dati inseriti |                        |               |  |  |
| ALU' A                                                              |              |                    |         |  | Ora: Minuti:           | _                  |                                                                  | 🐨 Mostra alla famiglia |               |  |  |
|                                                                     |              |                    |         |  | 00 + 18                | •                  | 3) Togliere la sp                                                | unta se non si vi      | iole mostrare |  |  |
| CASTAGI                                                             | NA SALVATORE |                    |         |  | Motivazione (max 5     | 00 caratteri):     | la                                                               | nota alla famigli      | a             |  |  |
|                                                                     | ERNESTO      |                    |         |  | Inserisci qui il testo | ,                  |                                                                  |                        |               |  |  |
| D'ALBEN                                                             | ZIO EMANUELE |                    |         |  | _                      | 2                  | ?) Inserire la motiv                                             | vazione                |               |  |  |
| D'ANGEL                                                             | O MICHELE    |                    |         |  |                        |                    |                                                                  |                        |               |  |  |

#### • Per inserire una Annotazione cliccare sulla relativa icona e su Nuova Annotazione

| (12/09 3B I                      |                                       | Indietro                           | Salva         |
|----------------------------------|---------------------------------------|------------------------------------|---------------|
| Nuova Annotazione                |                                       | 3) Ritornare al Giornale di classe |               |
|                                  |                                       | 2) Salvare i                       | dati inseriti |
| Data: <i>12 Set 2018</i>         |                                       |                                    |               |
| Annotazione (max 500 caratteri): |                                       |                                    |               |
| Inserisci qui il testo           | 1) Inserire il testo dell'annotazione |                                    |               |

### Registro Note disc./Annotazioni

• Per inserire un Promemoria cliccare sulla relativa icona e su Nuovo Promemoria

| REGISTRO                                               | 12/09 3B I      | GIORNALE DI CLASSE     | မီ<br>နိနိနိ<br>APPELLO | VALUTAZIONI ORALI  | VALUTAZIONI SCRITTE | CONOSCENZE/ABILITÀ | NOTE DISCIPLINARI | АППОТАТІОНІ    | PROMEMORIA |
|--------------------------------------------------------|-----------------|------------------------|-------------------------|--------------------|---------------------|--------------------|-------------------|----------------|------------|
| · · · ·                                                |                 |                        |                         |                    |                     |                    |                   |                |            |
|                                                        |                 |                        |                         |                    |                     |                    |                   |                |            |
|                                                        |                 |                        |                         |                    |                     |                    |                   |                |            |
| 4°)<br>12/09 3BI                                       | JAMANCA         |                        |                         |                    |                     |                    |                   |                | Salva      |
| Nuovo Pi                                               | romemoria       |                        |                         |                    |                     | 5) Ri              | itornare al Giori | nale di classe | 1          |
| Promemoria (max 500 caratteri): 4) Salvare i dati inse |                 |                        |                         |                    |                     |                    |                   | dati inseriti  |            |
| Inserisci qui i                                        | il testo        | 1) Inserire la de      | scrizione del           | promemoria         |                     |                    |                   |                |            |
| Scadenza:                                              | 14/09/2018      | Visibile alla famiglia |                         |                    |                     |                    |                   |                |            |
| V                                                      | r               | 3) To                  | ogliere la spui         | nta se non si vuol | e rendere noto i    | l promemoria ins   | serito alla famig | lia            |            |
| 2)                                                     | Inserire data d | di scadenza del p      | romemoria               |                    |                     |                    |                   |                |            |

Registro Promemoria

# Manuale DIDup

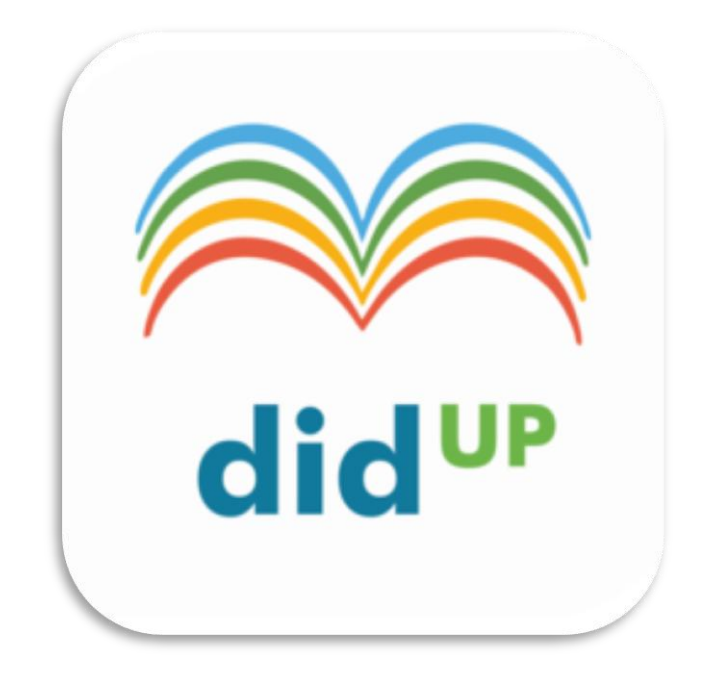